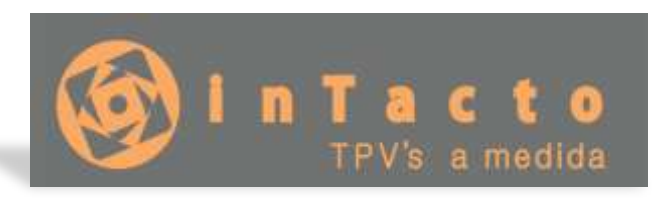

# ACTUALIZAR CON F10

En este manual aprenderemos como Actualizar el programa con F10. Dentro del programa, en la pantalla principal

| 🚯 Intacto Res                          | d - [Pantalla Principal USUARIC: dgedice] |         |         |           |           |          |            |           |     | -          | a x         |
|----------------------------------------|-------------------------------------------|---------|---------|-----------|-----------|----------|------------|-----------|-----|------------|-------------|
| Archivo                                | Listados Ayuda I Creditos SMS 🚥           |         |         |           |           |          |            |           |     |            |             |
| 9                                      | 🎯 Contacto 🔣 Ticket en espera 🧲           | Contro  | remoto  | 💌 A)      | /uda en \ | Video    | D Sali     | ŕ         | 8   | (+34) 65   | 1.852.196   |
| Dietario                               | TPV                                       |         |         |           |           |          |            |           |     |            |             |
|                                        | CUPONES                                   | Ref     | erenda  | De        | scription | 0        | ant Pi     | edo       | Iva | Dto        | Emp         |
| Tablas                                 | DESCUENTOS                                | •       |         |           |           | _        |            |           |     |            |             |
|                                        | PRODUCTOS                                 |         |         |           |           |          |            |           |     |            |             |
| Clientes                               | SERVICIOS                                 |         |         |           |           |          |            |           |     |            |             |
|                                        | tommy                                     |         |         |           |           |          |            |           |     |            |             |
| Province                               | 100010                                    |         |         |           |           |          |            |           |     |            |             |
| -                                      |                                           |         |         |           |           |          |            |           |     |            |             |
| F T                                    |                                           |         |         |           |           |          |            |           |     |            |             |
| Ventas                                 |                                           |         |         |           |           |          |            |           |     |            |             |
| A                                      |                                           |         |         |           |           |          |            |           |     |            |             |
| Compress                               |                                           |         |         |           |           |          |            |           |     |            |             |
|                                        |                                           |         |         |           |           |          |            |           |     |            |             |
| Total caja                             | Seleccione el cliente de la lista:        | Suma    | D       | o l       | Base In   | mp.:     | Iva        | Tot       | वी: | -          | 1.000       |
| (MA)                                   | CLIENTE DE PASO •                         |         |         | a de text |           |          | die fami   |           |     | P          | 2 E         |
| SMS                                    | Cliente nuevo De Paso Limpiar             | Haga of | ok endm | a 02 105  | potones   | para ana | ICHIE INTE | referenci | 15  |            |             |
| CHINO                                  | Total:                                    | 1       | 2       | 3         | 4         | 5        | 6          | 17        | 8   | 9          | 10          |
|                                        |                                           |         |         | _         |           |          | -          |           |     |            |             |
|                                        | Buscar por Familia:                       | 11      | 12      | 13        | 14        | 15       | 16         | 17        | 18  | 119        | 20          |
|                                        |                                           |         |         |           |           |          |            |           | 1   | R          |             |
| ji i i i i i i i i i i i i i i i i i i |                                           |         |         |           |           |          |            |           |     | Version: 2 | 018.10.07 . |

Presionaremos la tecla F10 del teclado:

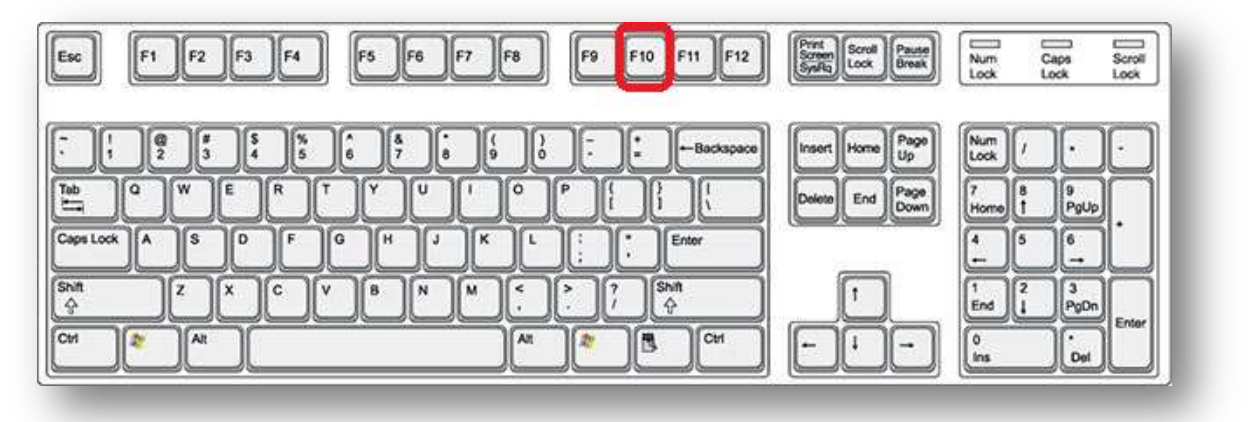

C/ Juan José parrilla 2 2ºC 30007 Murcia Web: <u>http://www.tpvintacto.com</u>E-mail: <u>tpv.intacto@gmail.com</u>

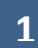

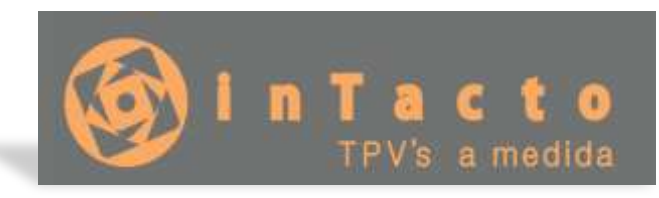

En caso de tener un ordenador portátil, presionaremos primero la tecla FN y seguidamente (sin soltar la tecla FN) la tecla F10:

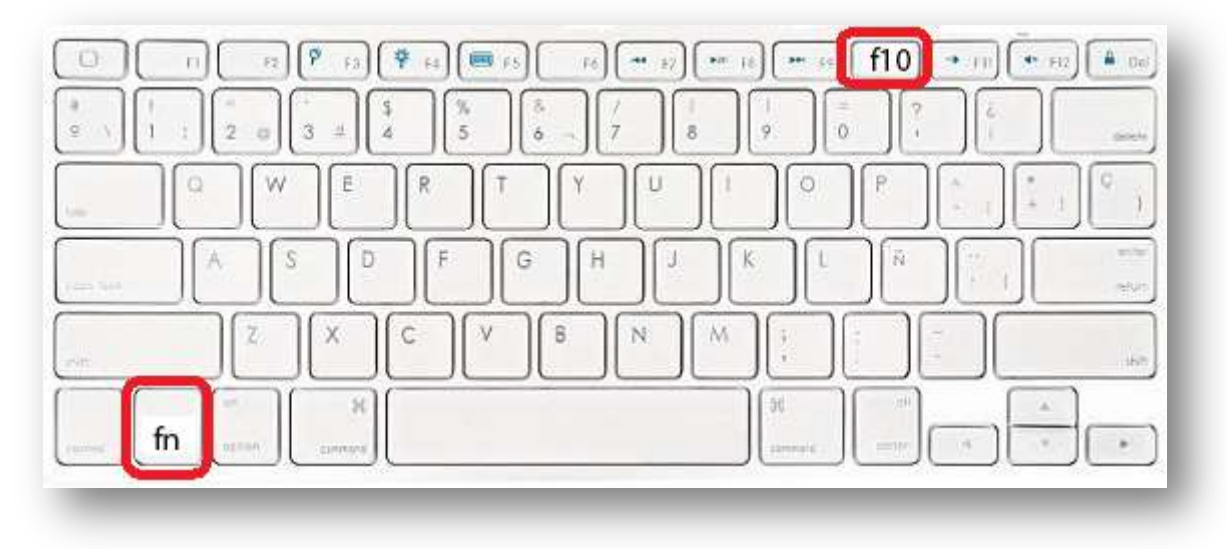

Una vez hayamos presionado la tecla F10 aparecerá en la pantalla el siguiente mensaje:

| Intacto Red                                            | ×          |
|--------------------------------------------------------|------------|
| REINICIE EL PROGRAMA PARA COMPROBAR<br>ACTUALIZACIONES | LAS NUEVAS |
|                                                        | Aceptar    |

Entonces cerraremos el programa

| 999 |   |    |               |   |                |      |        |
|-----|---|----|---------------|---|----------------|------|--------|
| era | C | Co | ontrol remoto | Þ | Ayuda en Video |      | Salir  |
|     |   |    |               |   |                |      |        |
|     |   | в  | Referencia    |   | Descripcion    | Cant | Precio |
|     |   | *  |               |   |                |      |        |
|     |   |    |               |   |                |      |        |

Y volvemos a abrirlo.

C/ Juan José parrilla 2 2ºC 30007 Murcia Web: <u>http://www.tpvintacto.com</u> E-mail: <u>tpv.intacto@gmail.com</u>

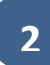

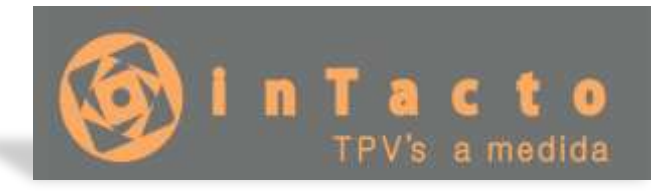

Aparecerá el siguiente mensaje nada más abrirlo:

| Intacto Red                                                                                                    | $\times$ |
|----------------------------------------------------------------------------------------------------|----------|
| la version que tiene instalada del programa es la: 2018.10.06 hay<br>disponible la actualizacion: 2018.10.07. ¿Desea descargarla? |          |
| <u> </u>                                                                                                    |          |

Le diremos que "SI" y tenemos que esperar un rato hasta que vuelva a aparecer la ventana de login:

| Log | in           |            |                 | ×                 |
|-----|--------------|------------|-----------------|-------------------|
|     |              | Control    | l remoto        | Ayuda en Video    |
|     |              | •          |                 |                   |
|     | (P)          |            | TPV's           | C C O<br>a medida |
|     | Usuario      | dgedise    |                 |                   |
|     | Contraseña   |            |                 |                   |
|     |              | He olvidad | <u>lo mi co</u> | <u>ntraseña</u>   |
|     | Acept        | ar         |                 | Cancelar          |
|     | No tengo usu | uario para | accede          | r a Intacto Red   |
|     | Da           | ar de alta | un usu          | Jario             |
|     |              |            |                 |                   |

Introduciremos la contraseña y esperamos 1 minuto hasta que aparezca la pantalla principal:

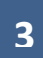

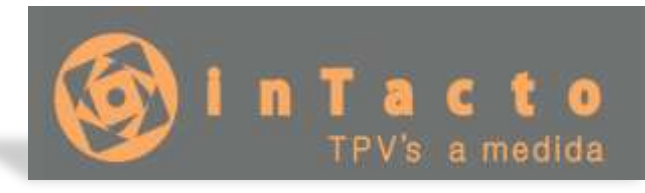

| 🌸 Intacto Rec | I - [Pantalia Principal USUARIC: dgedise] |                                                               |        |      |           |         |         |     |     |            | <u>п</u> . к. |
|---------------|-------------------------------------------|---------------------------------------------------------------|--------|------|-----------|---------|---------|-----|-----|------------|---------------|
| Archivo       | Listados Ayuda   Creditos SMS 💷           |                                                               |        |      |           |         |         |     |     |            |               |
| 9             | 🎯 Contacto 🔚 Ticket en espera 🧲           | Control                                                       | remoto | 💌 Ay | ruda en V | /ideo 🧯 | 🚺 Salii |     | 8   | (+34) 65   | 51.852.196    |
| Dietario      | TPV                                       |                                                               |        |      |           |         |         |     |     |            |               |
|               | CUPONES                                   | Ref                                                           | erenda | De   | scripcion | G       | ant Pr  | edo | Iva | Dto        | Emp           |
| Tablas        | DESCUENTOS                                | •                                                             |        |      |           |         |         |     | Ū.  |            |               |
|               | PRODUCTOS                                 |                                                               |        |      |           |         |         |     |     |            |               |
|               | SERVICIOS                                 |                                                               |        |      |           |         |         |     |     |            |               |
| Clientes      | Fundada                                   |                                                               |        |      |           |         |         |     |     |            |               |
|               | Contra                                    |                                                               |        |      |           |         |         |     |     |            |               |
| Precios       |                                           |                                                               |        |      |           |         |         |     |     |            |               |
| F             |                                           |                                                               |        |      |           |         |         |     |     |            |               |
| Ventas        |                                           |                                                               |        |      |           |         |         |     |     |            |               |
|               |                                           |                                                               |        |      |           |         |         |     |     |            |               |
| Compres       |                                           |                                                               |        |      |           |         |         |     |     |            |               |
|               |                                           |                                                               |        |      |           |         |         |     |     |            |               |
|               |                                           | -                                                             |        |      | 0         |         | ¥/      |     | 4   |            |               |
| Total caja    | O TENTE DE DASO                           | Suma                                                          | LA     | 0    | Base in   | np.     | tva.    | 100 | 라.  |            |               |
| <u>9</u>      |                                           | Hana dirk anrima de los britones nora altadir las referencias |        |      |           |         |         |     |     |            |               |
| SMS           | Cliente nuevo De Paso Emplar              |                                                               | 2      | 2    |           | -       | 6       |     |     | 0          |               |
|               | Total: Aplicar                            | 1                                                             | 2      | 3    | 4         | 5       | 6       | 1   | 8   | 9          | 10            |
|               | Description of the Description            |                                                               |        |      |           |         |         | 1   | 1.0 | 1.0        |               |
|               | buscar por ramina:                        | 11                                                            | 12     | 13   | 14        | 15      | 16      | 11/ | 18  | 119        | 20            |
|               |                                           | 1                                                             |        |      |           |         | -       |     |     |            | II            |
| 1             |                                           |                                                               |        |      |           |         |         |     |     | Version: 2 | 018.10.07 .   |

Veremos que la versión se ha actualizado correctamente:

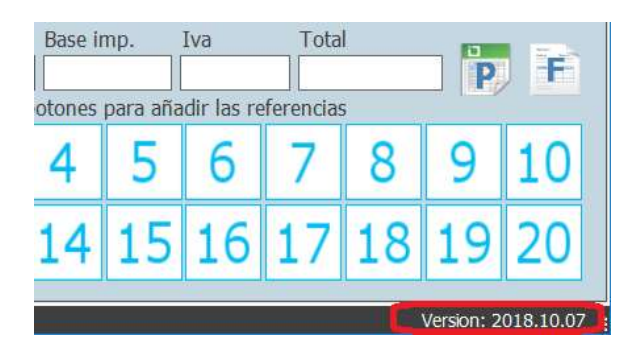

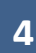